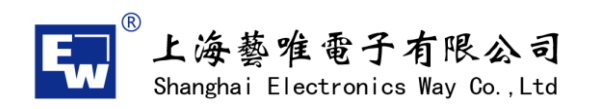

### eHealth—APP应用程式

#### 1、下载APP应用程式至可移动装置

(1)从苹果iTune store, Google play,应用宝下载APP应用程式找到如下图标,关键字为eHealth,点击安装程序至手机端

(2)安装完毕后, 手机程序中会出现如下图标

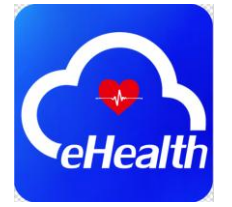

(3)点击此图标进入APP程序,如果是新用户,请选择"注册",如果是已注册用户,可以 直接登陆账户及密码,暂时通过邮箱的形式进行注册

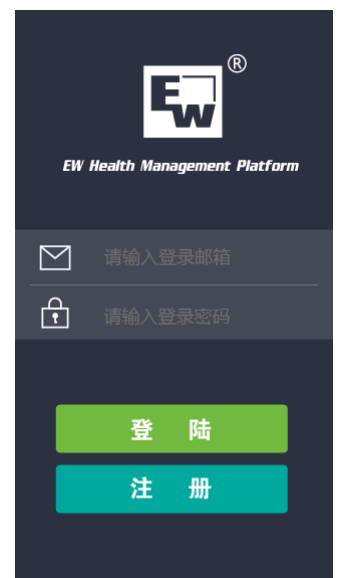

(4) 个人信息: 新注册用户时,填写用户名称、体重、身高、生日、所在地、注册邮箱等

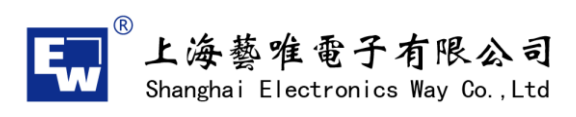

| <b>く</b> 新用户注册 |                                      |
|----------------|--------------------------------------|
|                | A REAL OF TAXABLE THE REAL PROPERTY. |
| 身高             |                                      |
| 体重             |                                      |
| 生日             |                                      |
|                |                                      |
|                |                                      |
|                |                                      |
| 完成             |                                      |

(5)完成注册后,直接跳转到以下设备选择界面,在此界面中,可以看到用户的昵称、所在 地及运动次数、同时通过点击" 累计数据"可以查看到,此APP连接过运动过的所有 设备及运动记录,也可以点击" 直接进入 "进入到主界面。

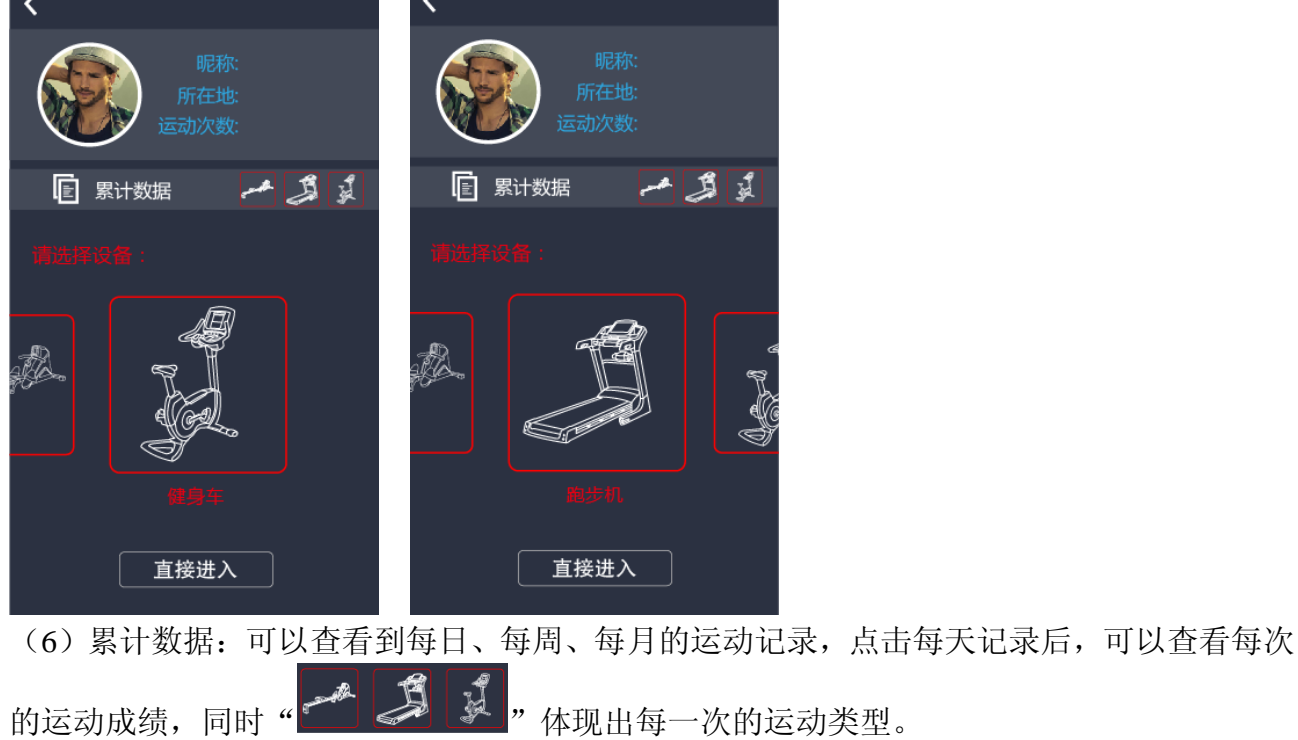

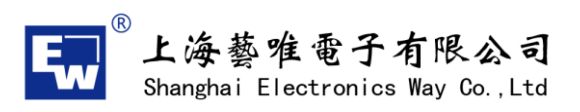

| 🗸 ВАСК                                        | 数据报告 | ī                 | 🗸 ВАСК                                                   | 数据报告                                                                                                    | ā                                   |
|-----------------------------------------------|------|-------------------|----------------------------------------------------------|----------------------------------------------------------------------------------------------------|-------------------------------------|
|                                               | WEEK | MONTH             | DAY                                                      | WEEK                                                                                                    | MONTH                               |
| March 3<br>© TIME<br>20:00<br>CALORI<br>20:00 | IES  | DISTANCE<br>20:00 | March 3<br>1.March 3<br>C TIME<br>20:00<br>C CALOR       | 3 /13:24 ←<br>U<br>UES ←                                                                                          | DISTANCE<br>20:00<br>FREQUENCY      |
| © :00<br>0 :00<br>20 :00<br>20 :00<br>20 :00  | IES  | DISTANCE<br>20:00 | 2.March 3<br>Ča TIME<br>20:00<br>Calor<br>20:00<br>20:00 | 2<br>3 /18:24<br>3<br>0<br>1<br>1<br>1<br>1<br>1<br>1<br>1<br>1<br>1<br>1<br>1<br>1<br>1<br>1<br>1<br>1<br>1<br>1 | DISTANCE<br>20:00<br>SPEED<br>20:00 |
| © : TIME<br>20 : 00<br>⊘ : CLO<br>20 : 00     | IES  | DISTANCE<br>20:00 | March 5<br>©∄ TIME<br>20:00                              |                                                                                                    | DISTANCE<br>20:00<br>SPEED          |

# 2、跑步机

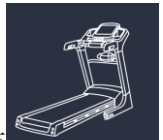

(1)通过点击设备选择界面,进入跑步机设备蓝牙搜索界面,如下图: (特别注意:进入跑步机程序后,蓝牙搜索只会找到跑步机的蓝牙地址)

www.sheway.com.cn

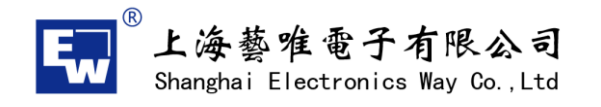

| 请选择 :   |      |
|---------|------|
| -       | 蓝牙设备 |
| EW-TM-6 | 3795 |
|         |      |
|         |      |
|         |      |
|         |      |
|         | 扫描   |
|         |      |

(2) 连接成功后,进入主界面,同时右上角会显示设备蓝牙地址

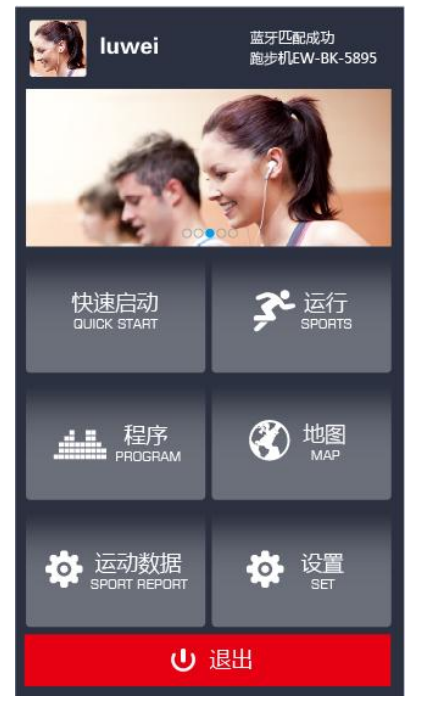

(3) 快速启动:

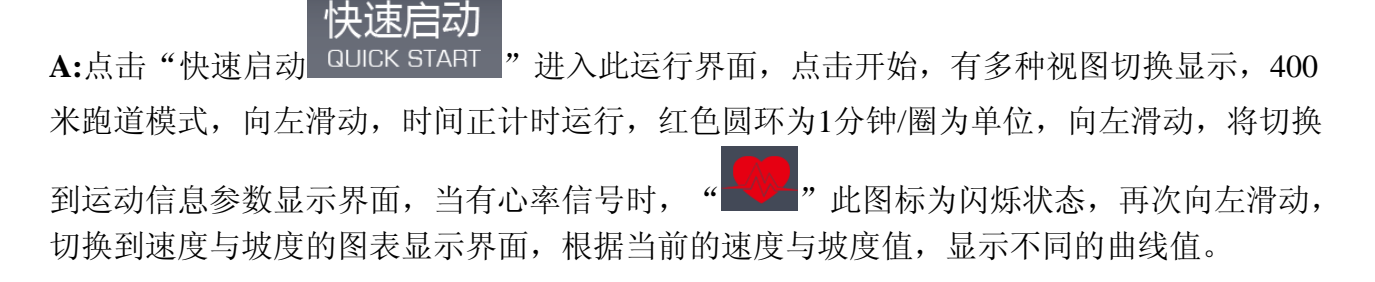

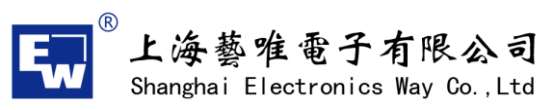

| Shanghal El                         | ectronics way co., Ltd           |                                     | www.sheway.com.cn                   |
|-------------------------------------|----------------------------------|-------------------------------------|-------------------------------------|
| <b>♦</b> BACK 20:38PM<br>2014/11/26 | <b>C</b> BACK 20:38PM 2014/11/26 | <b>C</b> BACK 20:38PM<br>2014/11/26 | <b>∠</b> BACK 20:38PM<br>2014/11/26 |
|                                     | 快速启动<br>(<br>の:23<br>MIN SEC     | (快速后初)                              |                                     |
|                                     | •                                |                                     |                                     |
|                                     |                                  |                                     |                                     |
| 」<br>」                              | 夏 ( 🔦 速度 )                       |                                     |                                     |

,可以设定调节运动的坡度与速度值,点击任意空

白处,调节按钮收回。

B:通过点击

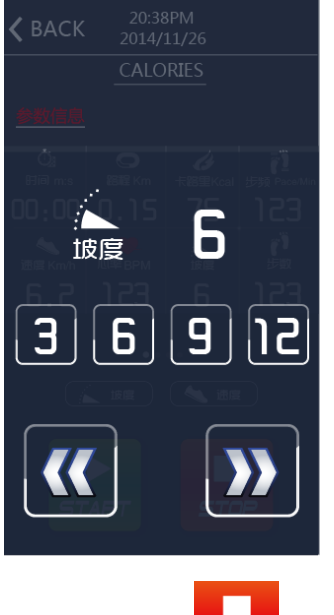

C:通过点击" 570 "停止键,出现本次运动的参数信息,点击HOME回到主页面

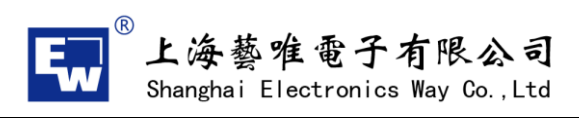

| 20:38PM<br>2014/11/26    |                               |                                        |  |  |
|--------------------------|-------------------------------|----------------------------------------|--|--|
|                          |                               |                                        |  |  |
| 运动成绩:                    | 运动成绩: 🍯 🍯 🍯 🍯 🍯               |                                        |  |  |
| 0ًا ﷺ<br>‱ 10:10         | 〇 離<br><sup>8</sup> m<br>2.15 | <i>は</i> <sup>卡路里</sup><br>keal<br>400 |  |  |
| ず <sup>)</sup> 歩数<br>180 | ₽<br>Pace/Min<br>123          | 平均速度<br>km/h                           |  |  |
| HOME (Sports Report      |                               |                                        |  |  |
| 分享: 💫                    | FaceBook                      | 2Q Twitter                             |  |  |

(4)运行模式:包含时间倒计时、路程倒计时、卡路里倒计时、HRC模式、个人设定模式、 心率恢复模式

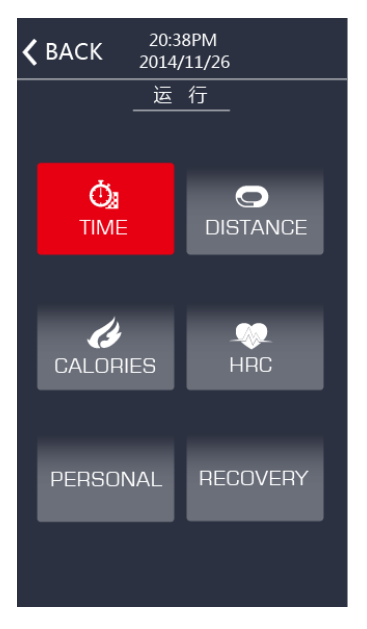

A:时间倒计时模式,通过滑动选择倒计时时间(范围5-99之间),点击开始,运动中心界面 请参考快速启动。

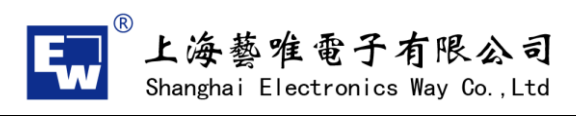

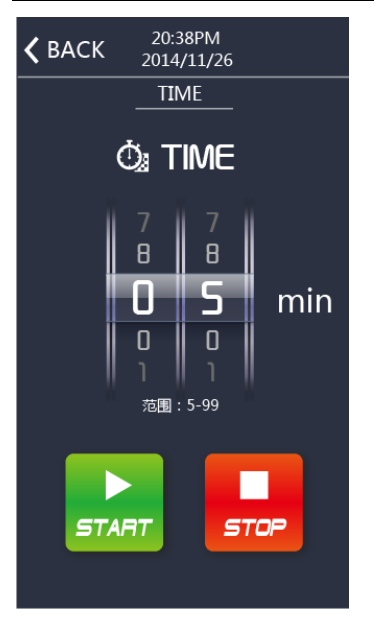

B:路程倒计时模式,通过滑动选择倒计时路程(范围1-99之间),点击开始,运动中心界面 请参考快速启动。

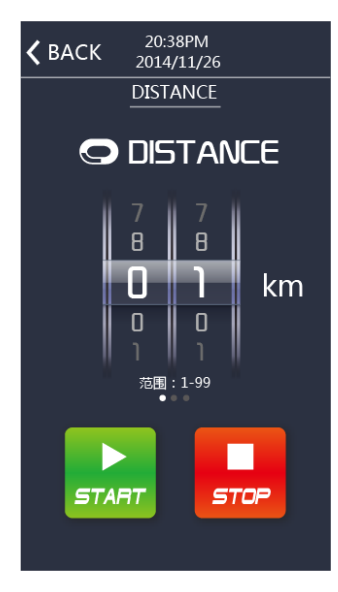

C:卡路里倒计时模式,通过滑动选择倒计时卡路里(范围9-999之间),点击开始,运动中心界面请参考快速启动。

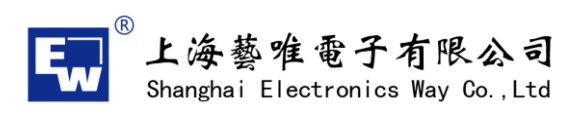

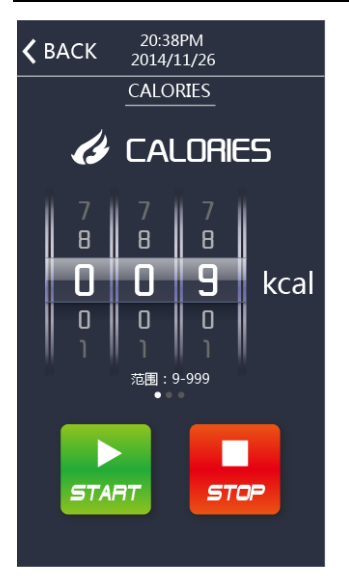

D:HRC模式,设定HRC的值,范围60-220之间,向左滑动,设定运动的时间值,范围5-99, 点击开始,运动中心界面请参考快速启动。

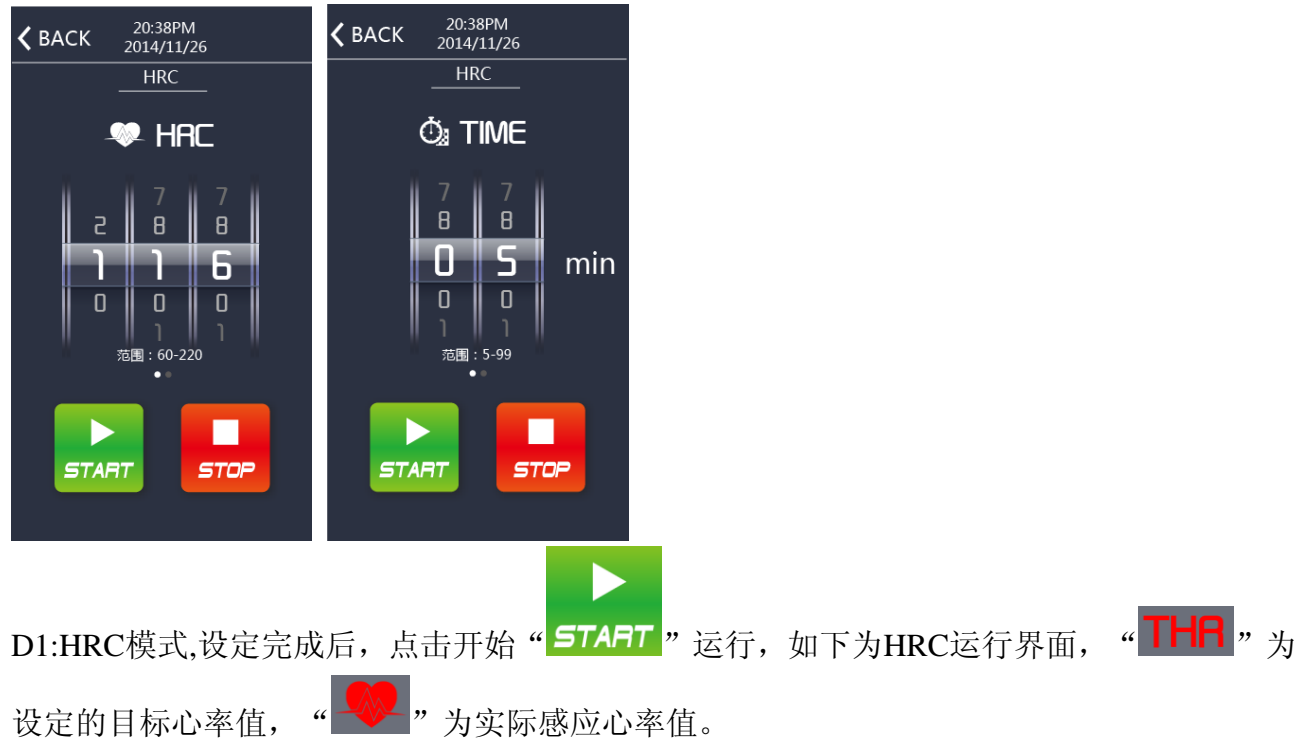

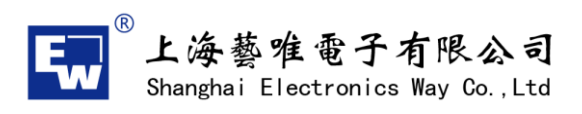

20:38PM 2014/11/26 20:38PM **<** BACK **〈** BACK 2014/11/26 HRC HRC Č∦ Hii∃m:s Ó. 〇 路程 Km ß 23:36 153 00:00 0.15 75 『 步数 90 130 、 速度 Km/h 上版度 心率 BPM 6.2 123 6 153 (上 坡度) (气 速度) START STOP STOP START

E: 个人设定模式,可以单独选择坡度或者速度,设定符合自身运动的程式图形,选择运动时间,让运动更具趣味性,点击开始,运动中心界面请参考快速启动。

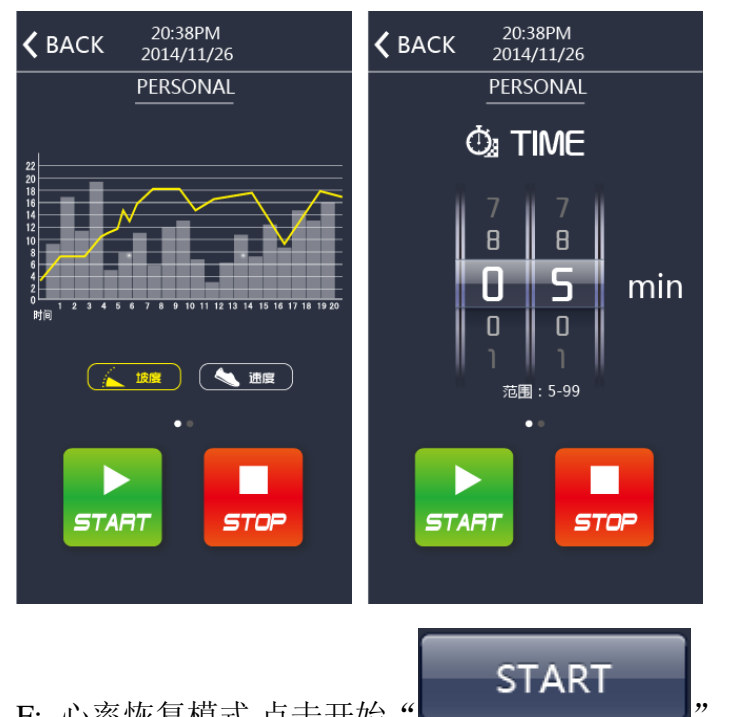

F: 心率恢复模式,点击开始 结果,给出您的心率等级。 ,手握心率器,一分钟内系统会根据运算

www.sheway.com.cn

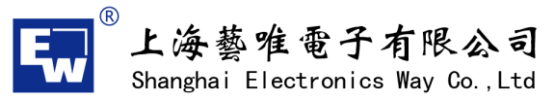

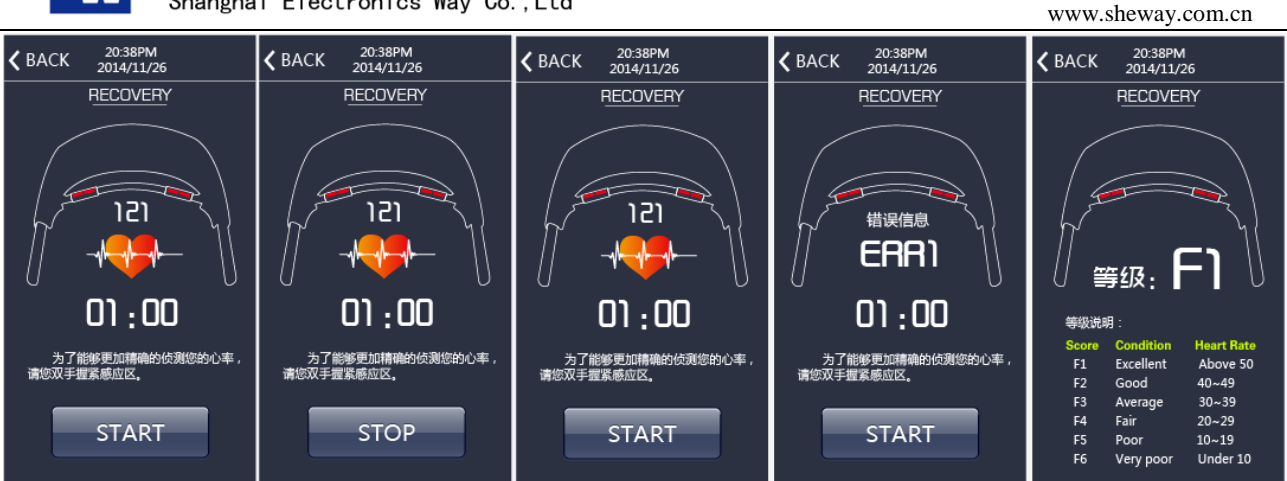

(5) 程序模式:包含12种运动模式P1-P12

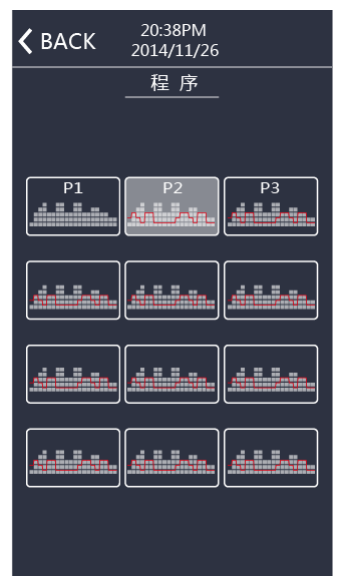

A:选择运动程序后,设定运动时间,时间范围(5-99)

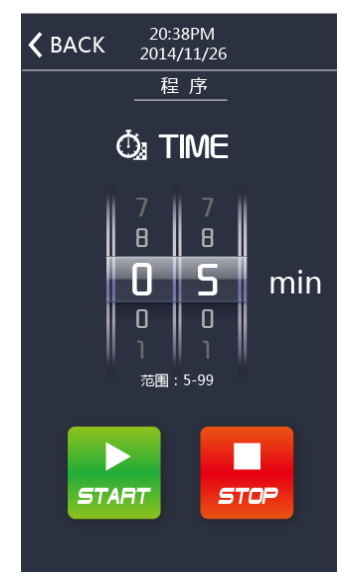

B: 设定完成后,点击开始"**5TART**"运行。设定时间倒计时,固有程式图形,将会按照时

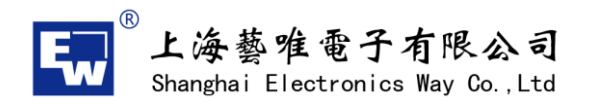

间等分变化,当运行到当前段位时,柱状图闪烁。

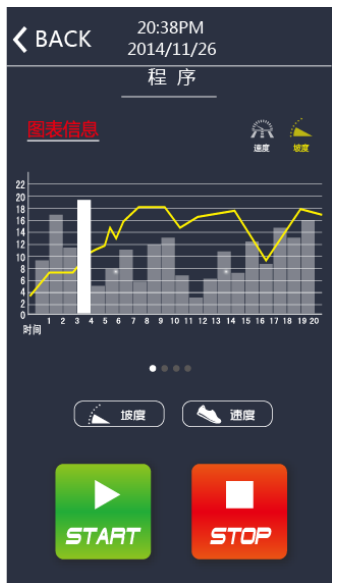

(6)地图模式:可以自行规划运动路线,同时可以实现"🖄"平面地图、"🖄"卫星地

www.sheway.com.cn

图、"<sup>2</sup>"实景3D地图的转换(目前实现谷歌地图,国内高德地图2017-2月上线) A:搜索目标点,在地图上单击第一点为起始点,单击第二点为终点,同时弹出本次路径规划 距离,点击开始运动,也可以选择"<sup>C</sup>"重新规划路径,在运动过程中,点击速度、坡度调 节。

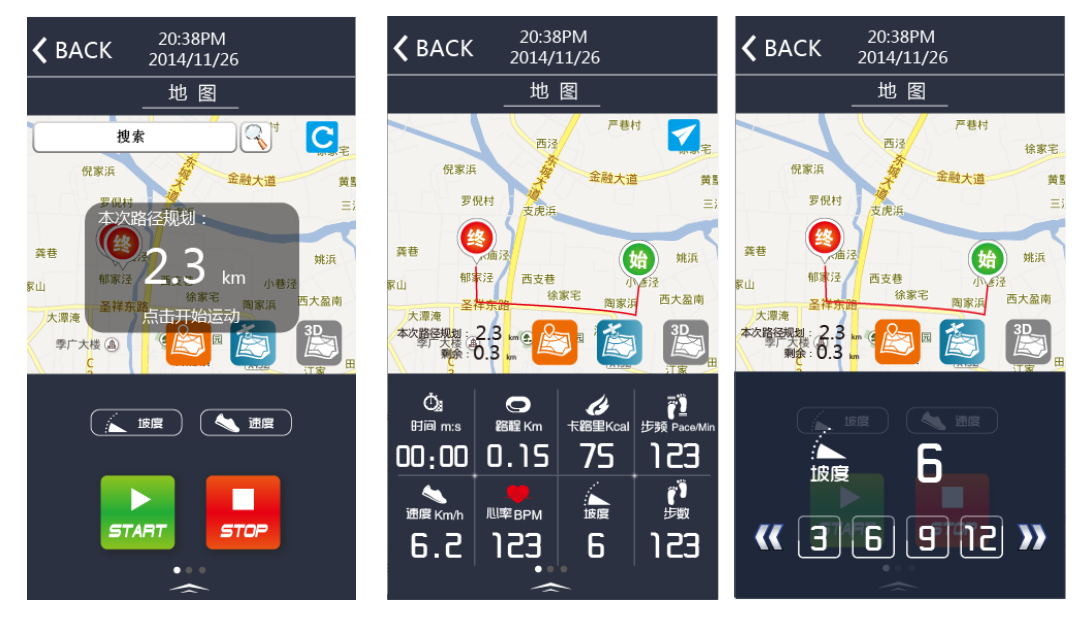

B: "算了"实景3D地图,通过选择此图标,模拟真实实景锻炼,如下图

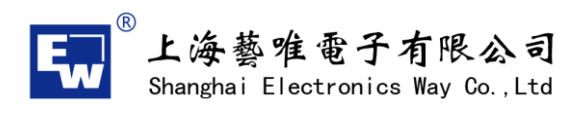

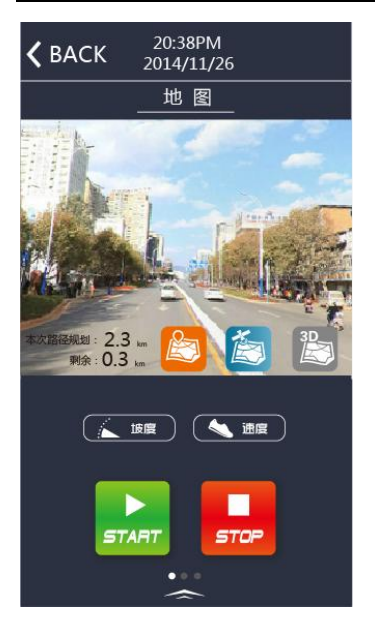

(7)运动数据:通过点击" 运动数据" 此图标进入运动数据界面,可以查看到每日、每周、每月的运动记录,点击每天记录后,可以查看每次的运动成绩

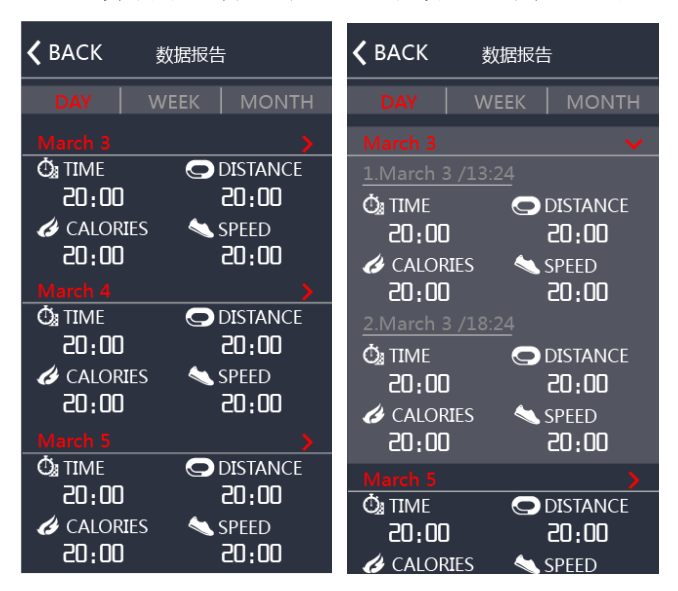

(8) 设置: 进入设置界面, 有三部分内容, 关于我们的介绍、问题点反馈、退出界面

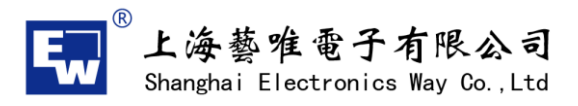

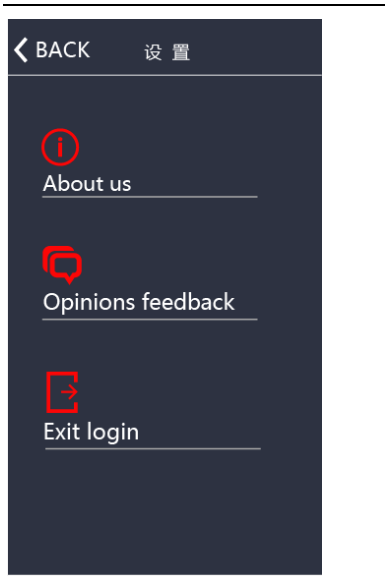

(9) 报错信息及处理对策

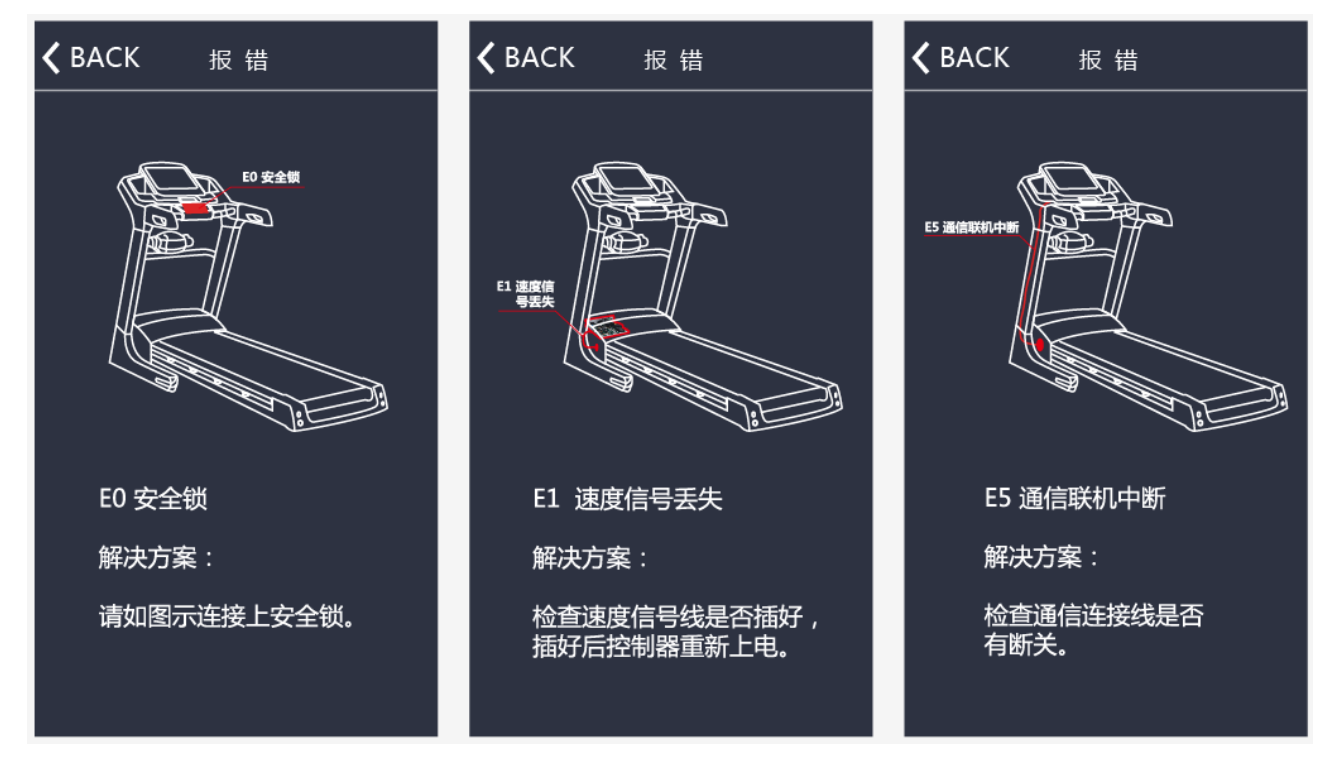

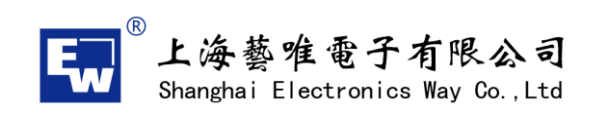

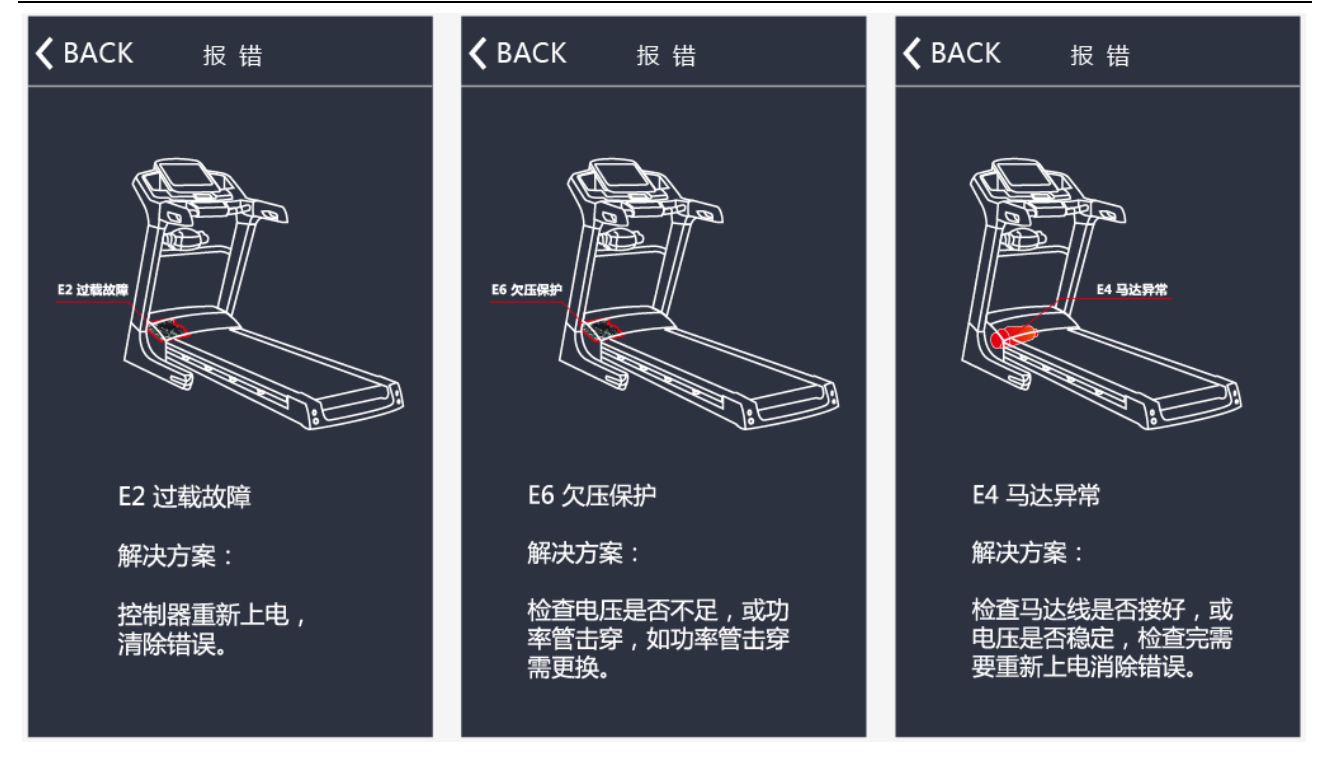

## 3、划船器

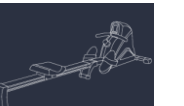

(1)通过点击设备选择界面

进入划船器设备蓝牙搜索界面,如下图:

(特别注意:进入划船器程序后,蓝牙搜索只会找到划船器的蓝牙地址)

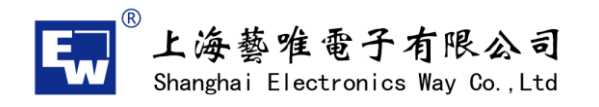

| 请选择:           |  |
|----------------|--|
|                |  |
| <br>EW-ST-5895 |  |
|                |  |
|                |  |
|                |  |
|                |  |
|                |  |
| <br>           |  |
|                |  |

(2) 连接成功后,进入主界面,同时右上角会显示设备蓝牙地址

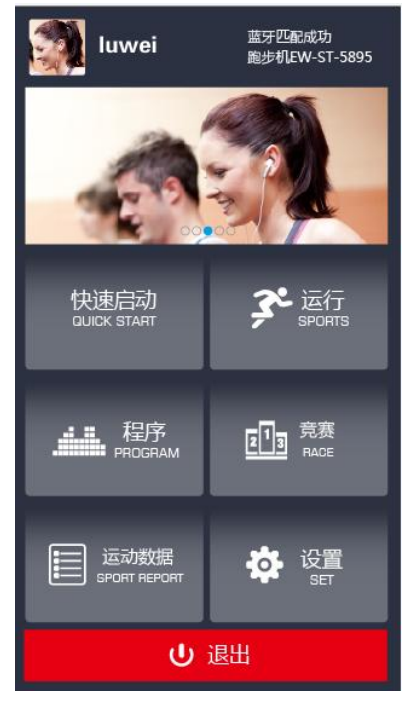

(3) 快速启动:

A:点击"快速启动 DUICK START""进入此运行界面,时间正计时运行,红色圆环为1分钟/圈 为单位,动画显示划船的效果与次数,同时界面向左滑动,将切换到运动信息参数显示界面, 当有心率信号时,"<sup>1</sup>"此图标为闪烁状态。 B:通过滑动

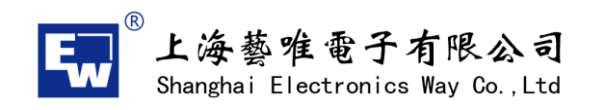

值大小

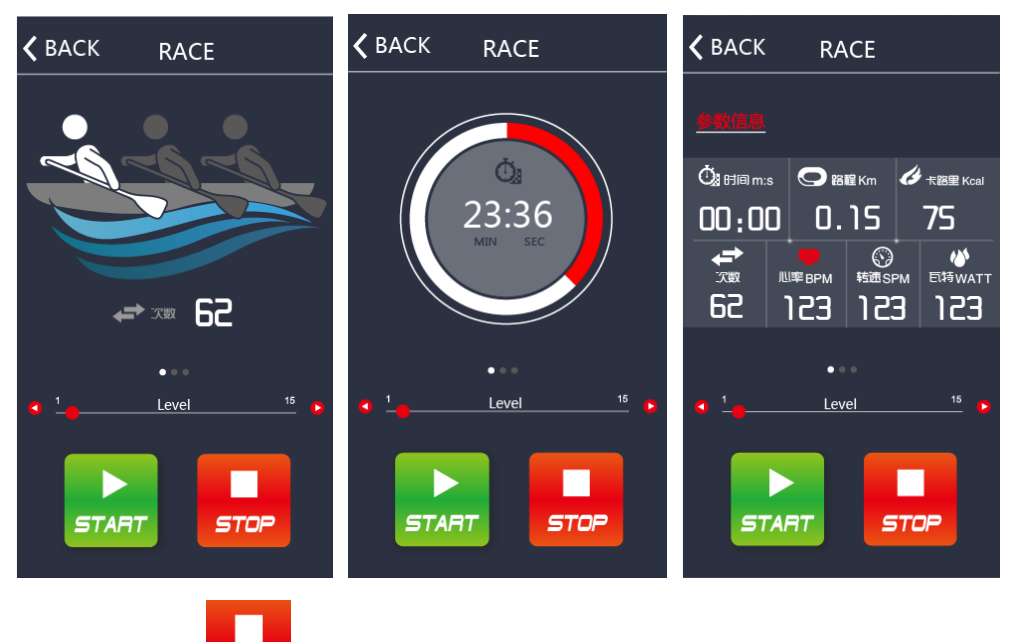

C:通过点击" 570 "停止键,出现本次运动的参数信息,点击HOME回到主页面

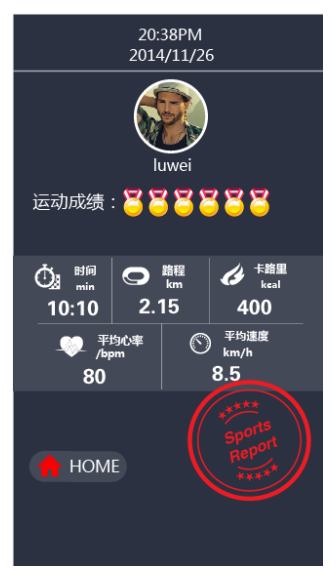

(4) 运行模式: HRC模式

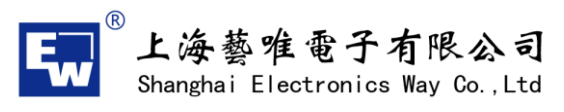

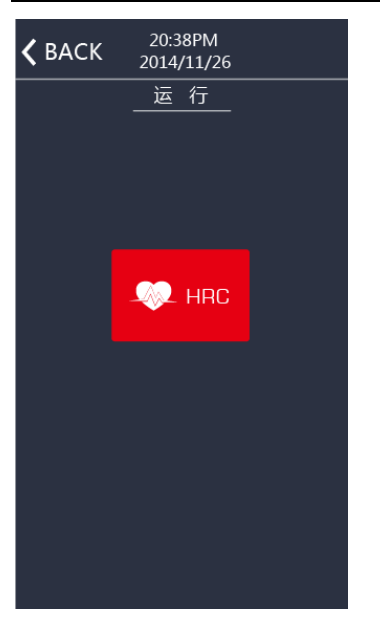

A:HRC模式,设定HRC的值,范围40-240之间,向左滑动,设定运动的时间值,范围0-99

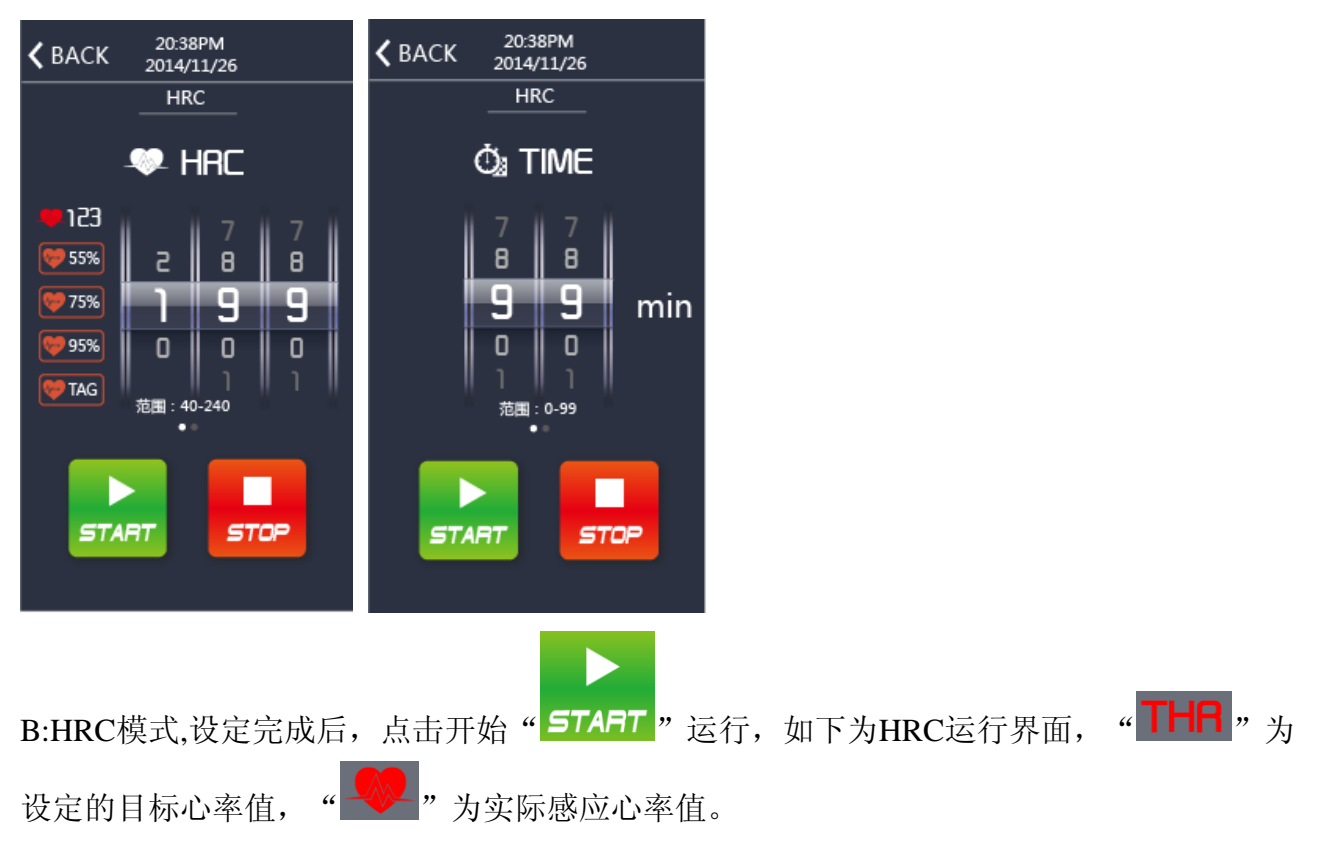

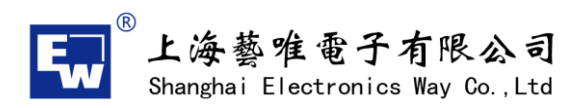

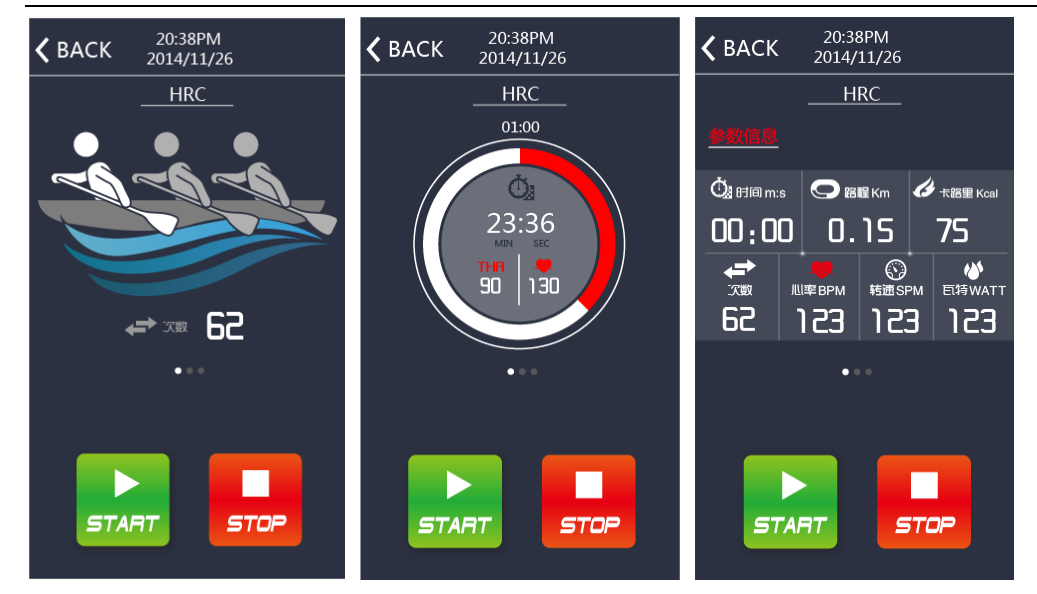

(5)程序模式:包含12种运动模式P1-P12

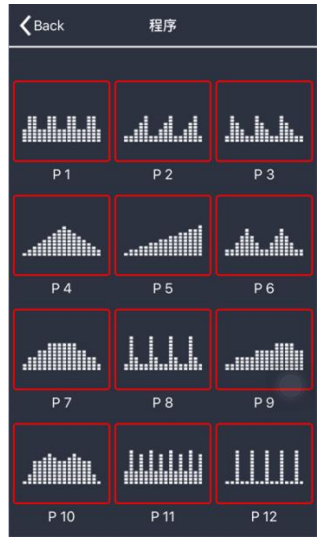

A:设定时间范围: 0-99分钟 路程范围: 0-99KM 卡路里范围: 0-999 可以同时运行,以先到的成绩为结束标准,如果都不设定,默认为正计时运行。

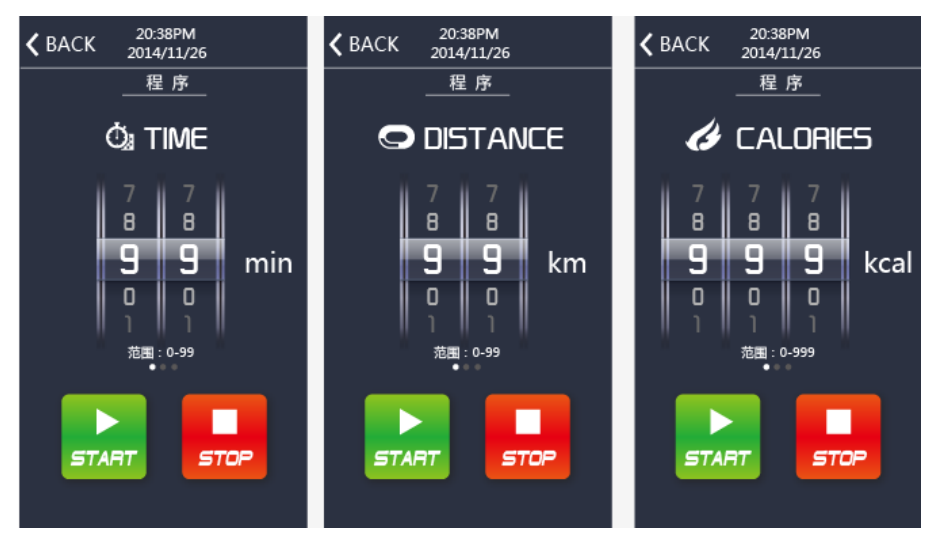

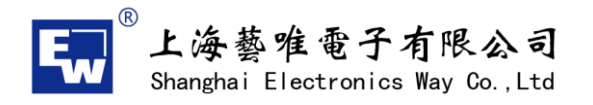

B: 设定完成后,点击开始"**5TAFT**"运行。设定时间倒计时,固有程式图形,将会按照时间等分变化

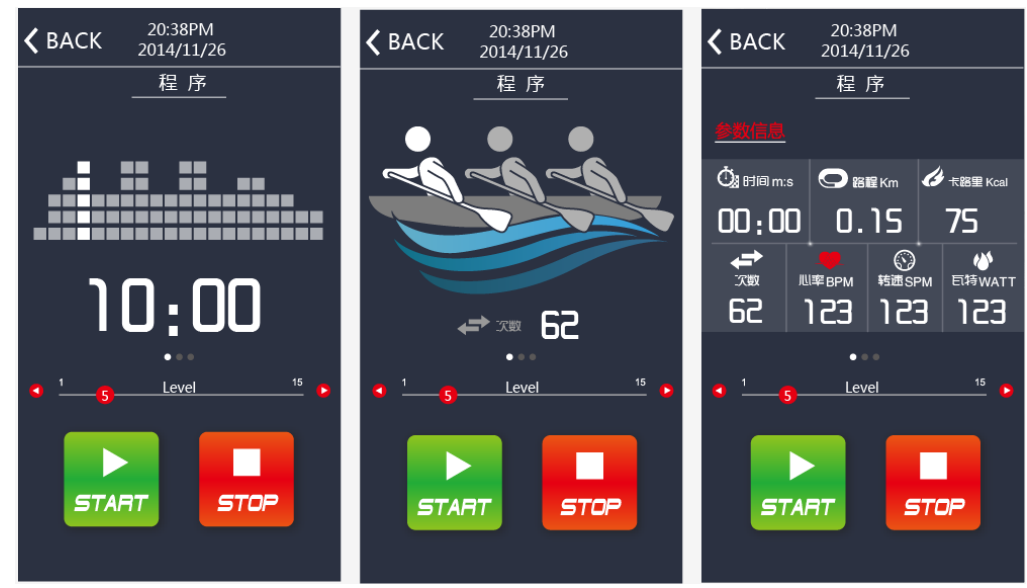

(6) 竞赛模式:正在开发中

运 运动数据

(7)运动数据:通过点击" spont report""此图标进入运动数据界面,可以查看到每日、每周、每月的运动记录,点击每天记录后,可以查看每次的运动成绩

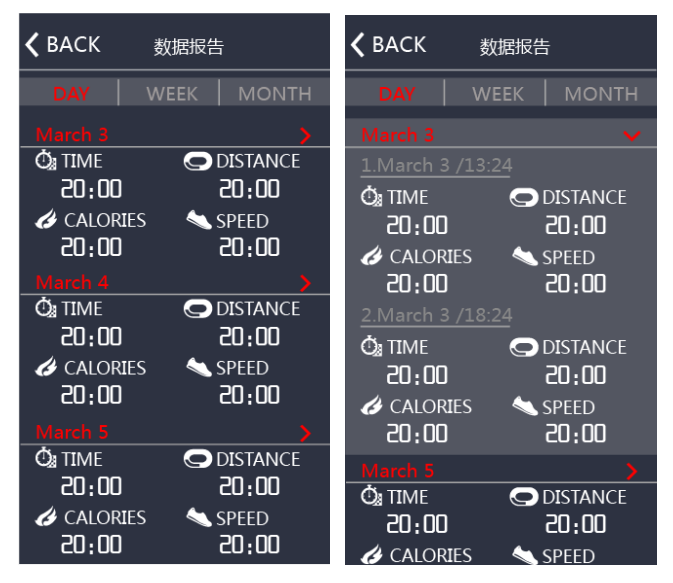

(8) 设置: 进入设置界面, 有三部分内容, 关于我们的介绍、问题点反馈、退出界面

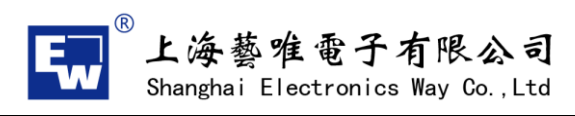

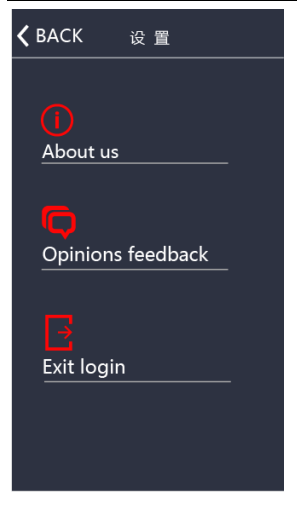

## 4、健身车、椭圆机

(1)通过点击设备选择界面,进入健身车设备蓝牙搜索界面,如下图:

(特别注意:进入健身车程序后,蓝牙搜索只会找到健身车的蓝牙地址,那么划船器与跑步 机也就是能找到本身对应的设备地址)

| 请选择:       |  |
|------------|--|
|            |  |
| EW-BK-5895 |  |
|            |  |
|            |  |
|            |  |
|            |  |
| 扫描         |  |
|            |  |

(2) 连接成功后,进入主界面,同时右上角会显示设备蓝牙地址

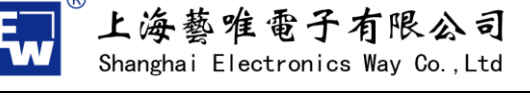

| www.sheway.com.cn |
|-------------------|
|-------------------|

| Iuwei                  | 蓝牙匹配成功<br>跑步机EW-BK-5895 |  |
|------------------------|-------------------------|--|
|                        |                         |  |
| 快速启动<br>GUICK START    | 李运行                     |  |
| 程序                     | 他图  MAP                 |  |
| 🔅 运动数据<br>SPORT REPORT | <b>於</b> 设置<br>SET      |  |
| し。退出                   |                         |  |

(3) 快速启动:

**A:**点击"快速启动 QUICK START"进入此运行界面,时间正计时运行,红色圆环为1分钟/圈

为单位,同时界面向左滑动,将切换到运动信息参数显示界面,当有心率信号时," 此图标为闪烁状态。

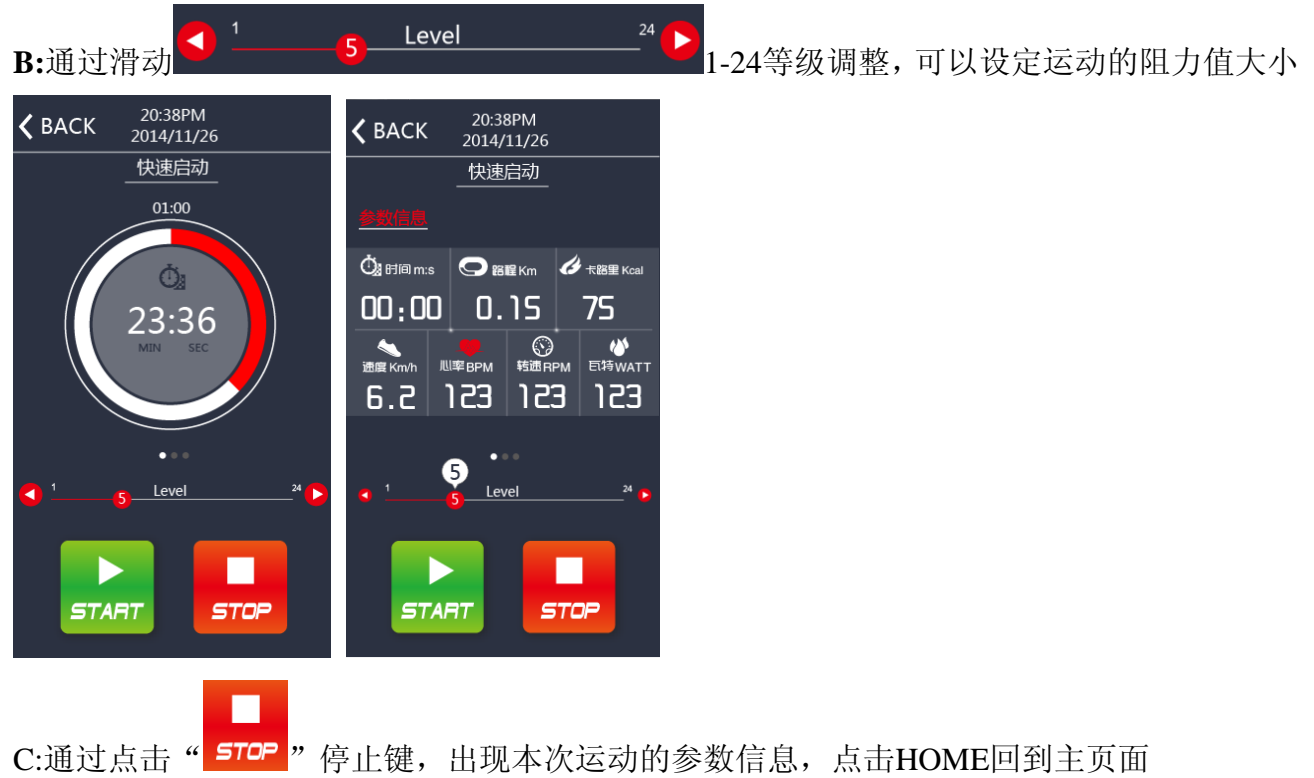

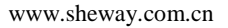

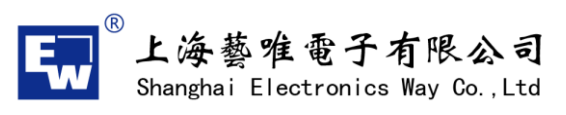

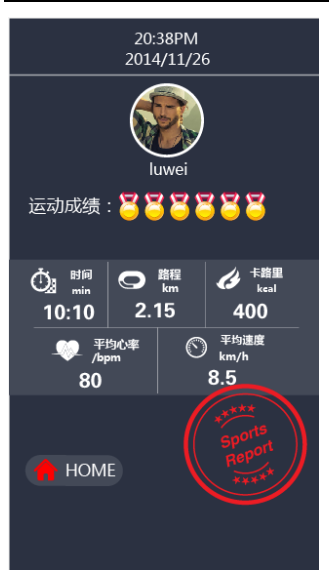

#### (4) 运行模式:包含HRC模式与WATT模式

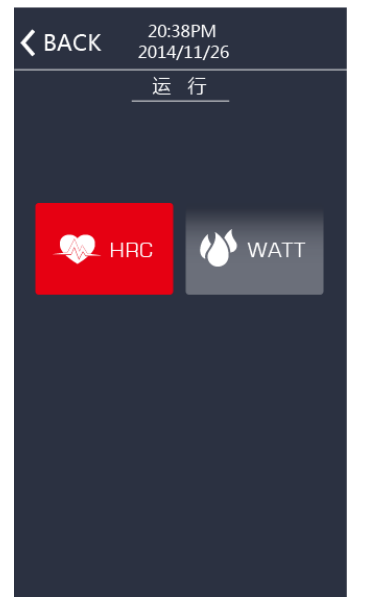

A:HRC模式,设定HRC的值,范围40-240之间,向左滑动,设定运动的时间值,范围0-99

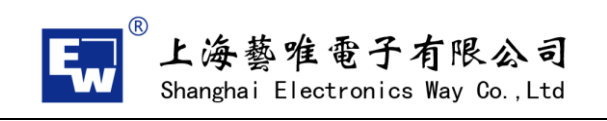

| HRC                          | HRC                                          |                |                 |
|------------------------------|----------------------------------------------|----------------|-----------------|
|                              | ₫ª TIME                                      |                |                 |
|                              |                                              |                |                 |
|                              |                                              |                |                 |
|                              |                                              |                |                 |
|                              | S S min                                      |                |                 |
|                              |                                              |                |                 |
| ₩ TAG<br>范围: 40-240          | 范围:0-99                                      |                |                 |
|                              |                                              |                |                 |
|                              |                                              |                |                 |
| START STOP                   | START STOP                                   |                |                 |
|                              |                                              |                |                 |
|                              |                                              |                |                 |
|                              |                                              |                | TUO             |
| B:HRC模式,设定完成后,               | ,点击开始" <b>START</b> "运                       | 运行,如下为HRC运行界面, | " <b>」日日</b> "为 |
| "正立也口上"。"五位""                | <b>"</b> ,儿母厅成点,卖供                           |                |                 |
| · 段定的目标心举值, "■               | ▶ " 刀头际感应心举值                                 | 0              |                 |
| ✓ BACK 20:38PM<br>2014/11/26 | ✓ BACK 20:38PM<br>2014/11/26                 |                |                 |
| HRC                          | + 2014/11/20<br>HRC                          |                |                 |
|                              |                                              |                |                 |
| Ó.                           |                                              |                |                 |
| 23:36                        |                                              |                |                 |
|                              |                                              |                |                 |
|                              | 速度Km/h 心率BPM 转速RPM 巨特WATT<br>C フ 123 123 123 |                |                 |
| ·                            |                                              |                |                 |
|                              |                                              |                |                 |
|                              |                                              |                |                 |
|                              |                                              |                |                 |
| START STOP                   | START STOP                                   |                |                 |
|                              |                                              |                |                 |

C: WATT模式, 设定WATT的值, 范围10-350之间, 向左滑动, 设定运动的时间值, 范围0-99

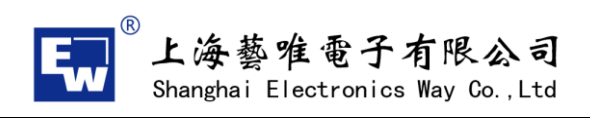

20:38PM 2014/11/26 20:38PM 2014/11/26 🕻 ВАСК **く** BACK WATT WATT 🛈 TIME 📣 WATT З 2 8 8 8 8 Π Π W 9 9 min 0 0 0 范围:10-350 范围:0-99 START STOP START STOP

D: WATT模式,设定完成后,点击开始"**START**"运行,如下为HRC运行界面,"**WATT**"为设定的目标值。

www.sheway.com.cn

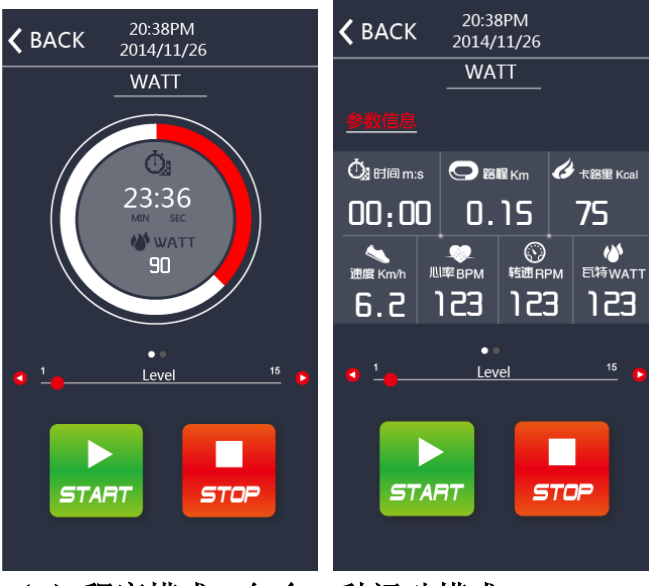

(5) 程序模式:包含12种运动模式P1-P12

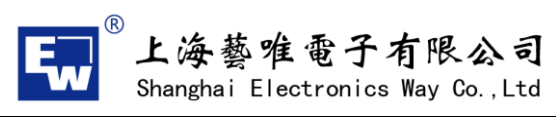

| <b>〈</b> Back | 程序     |      |
|---------------|--------|------|
|               |        |      |
|               | .4.4.4 | .111 |
| P 1           | P 2    | P 3  |
|               |        |      |
| P 4           | P 5    | P 6  |
|               |        |      |
| P 7           | P 8    | P 9  |
|               |        |      |
| P 10          | P 11   | P 12 |

A:设定时间范围: 0-99分钟 路程范围: 0-99KM 卡路里范围: 0-999 可以同时运行,以先到的成绩为结束标准,如果都不设定,默认为正计时运行。

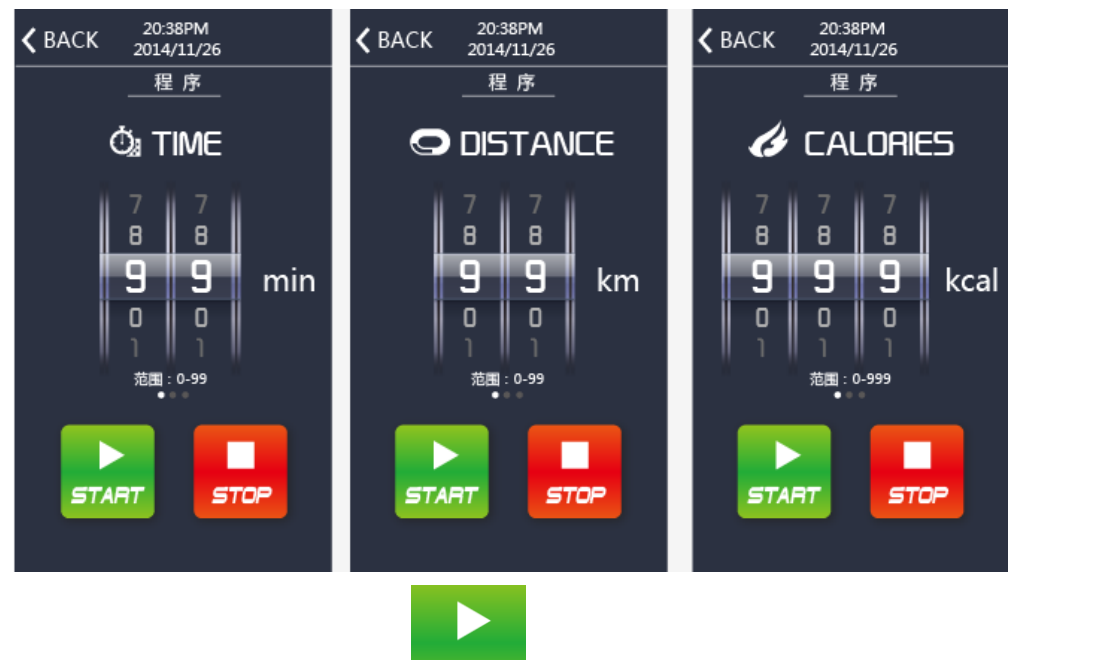

B: 设定完成后,点击开始"**5TART**"运行。设定时间倒计时,固有程式图形,将会按照时间等分变化

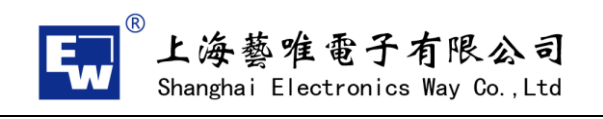

| <b>C</b> BACK 20:38PM<br>2014/11/26 | <b>〈</b> BACK 20:38PM 2014/11/26                                                                                                    |     |    |
|-------------------------------------|----------------------------------------------------------------------------------------------------|-----|----|
| 程序                                  | 程序                                                                                                    |     |    |
|                                     | <u>参数信息</u>                                                                                                    |     |    |
|                                     | 🖞 时间 m:s 🗨 路程 Km 💋 未路里 Kcal                                                                                                    |     |    |
|                                     | 00:00 0.15 75                                                                                                    |     |    |
| חם הנ                               | ・  ・  ・  ・  ・  ・  ・  ・  ・  ・  ・  ・  ・  ・  ・  ・  ・  ・  ・  ・  ・  ・  ・  ・  ・  ・  ・  ・  ・  ・  ・  ・  ・  ・  ・  ・  ・  ・  ・  ・  ・  ・  ・  ・  ・  ・  ・  ・  ・  ・  ・  ・  ・  ・  ・  ・  ・  ・  ・  ・   ・  ・  ・  ・  ・  ・  ・  ・  ・  ・  ・  ・  ・  ・  ・  ・  ・  ・  ・  ・  ・  ・  ・  ・  ・  ・  ・  ・  ・  ・  ・  ・  ・  ・  ・  ・  ・  ・  ・  ・  ・  ・  ・  ・   ・   ・   ・   ・   ・   ・   ・   ・   ・   ・   ・   ・   ・   ・   ・   ・   ・   ・   ・   ・   ・   ・   ・   ・   ・   ・   ・   ・   ・   ・   ・   ・   ・   ・   ・   ・   ・   ・   ・   ・   ・   ・   ・   ・   ・   ・   ・   ・   ・   ・   ・   ・   ・   ・   ・   ・   ・   ・   ・   ・   ・   ・   ・   ・   ・   ・   ・   ・   ・   ・   ・   ・   ・   ・   ・   ・   ・   ・   ・   ・   ・   ・   ・    ・   ・   ・   ・   ・   ・   ・   ・   ・   ・   ・   ・   ・   ・   ・    ・   ・   ・   ・   ・   ・   ・   ・   ・   ・   ・   ・   ・   ・   ・  ・  ・  ・  ・  ・  ・  ・  ・  ・  ・  ・  ・   ・  ・  ・  ・  ・  ・  ・  ・  ・  ・  ・  ・  ・  ・  ・  ・  ・  ・  ・  ・  ・  ・  ・  ・  ・  ・  ・  ・  ・  ・  ・  ・  ・  ・  ・  ・  ・  ・  ・  ・  ・  ・  ・  ・  ・  ・  ・  ・  ・  ・  ・  ・  ・   ・  ・  ・   ・   ・   ・   ・   ・    ・    ・   ・   ・   ・     ・ |     |    |
| 10:00                               | 6.2 123 123 123                                                                                                    |     |    |
| •                                   | • • •                                                                                                    |     |    |
|                                     |                                                                                                    |     |    |
|                                     |                                                                                                    |     |    |
| START STOP                          | START STOP                                                                                                    |     |    |
|                                     |                                                                                                    |     |    |
|                                     |                                                                                                    | Ren | 15 |

(6)地图模式:可以自行规划运动路线,同时可以实现"🌄"平面地图、"🖾"卫星地

图、" ジョン" 实景3D地图的转换

A:搜索目标点,在地图上单击第一点为起始点,单击第二点为终点,同时弹出本次路径规划 距离,点击开始运动,也可以选择"<sup>C</sup>"重新规划路径(目前实现谷歌地图,国内高德地图 2017-2月上线)

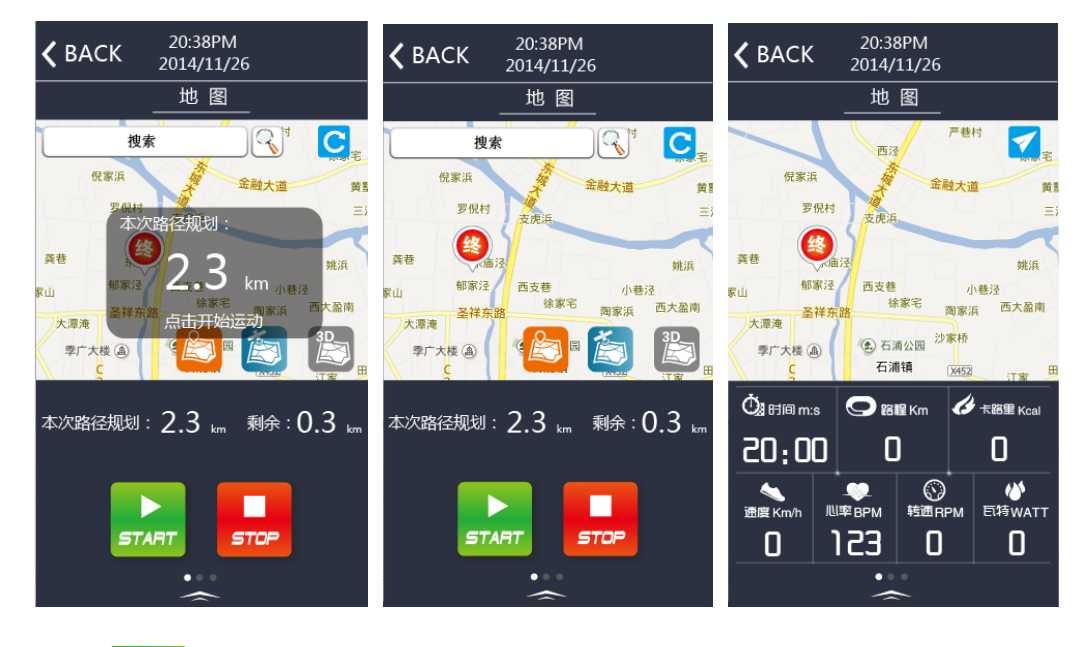

B: "这"实景3D地图,通过选择此图标,模拟真实实景锻炼,如下图

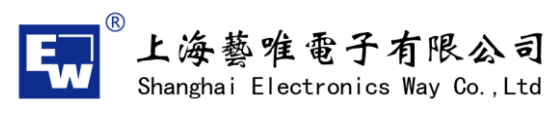

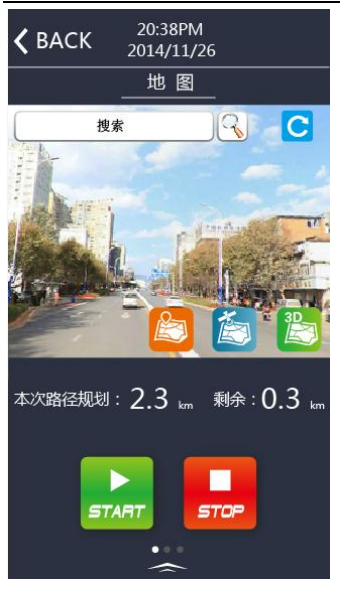

运动数据

(7)运动数据:通过点击" SPORT REPORT"此图标进入运动数据界面,可以查看到每日、每 周、每月的运动记录,点击每天记录后,可以查看每次的运动成绩

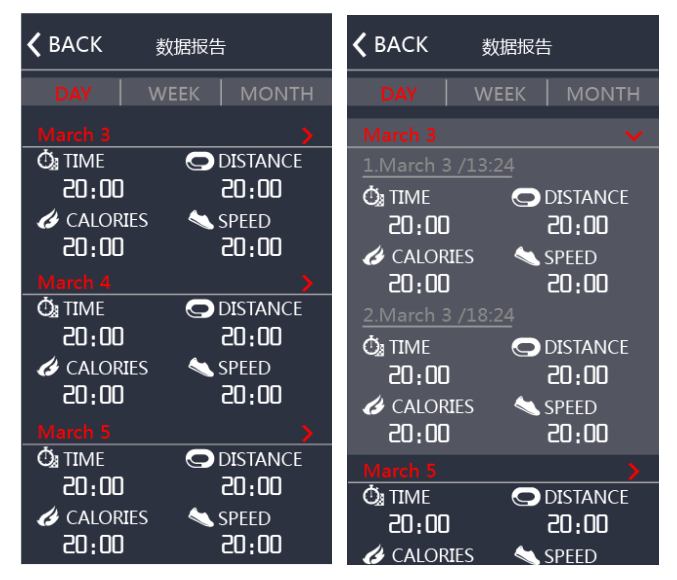

(8) 设置: 进入设置界面, 有三部分内容, 关于我们的介绍、问题点反馈、退出界面

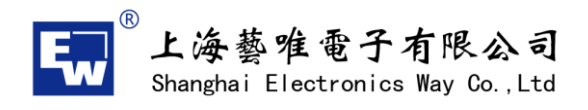

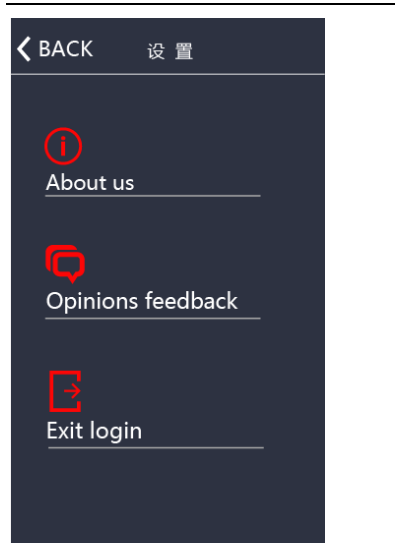